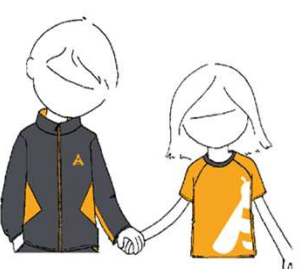

## TARIFA PREUS 23-24 EQUIPACIÓ ESCOLA ATENEU IGUALADÍ

| SAMARRETA       |        |
|-----------------|--------|
| Talles 4, 6 i 8 | 13,00€ |
| Talles 10 i 12  | 13,50€ |
| Talles 14 i 16  | 14,00€ |

| JAQUETA        |        |
|----------------|--------|
| Talles 6 i 8   | 27,50€ |
| Talles 10 i 12 | 28,50€ |
| Talles 14 i 16 | 29,50€ |

## PASSES A SEGUIR PEL CLIENT EN L'APLICACIÓ TPV ESCOLA

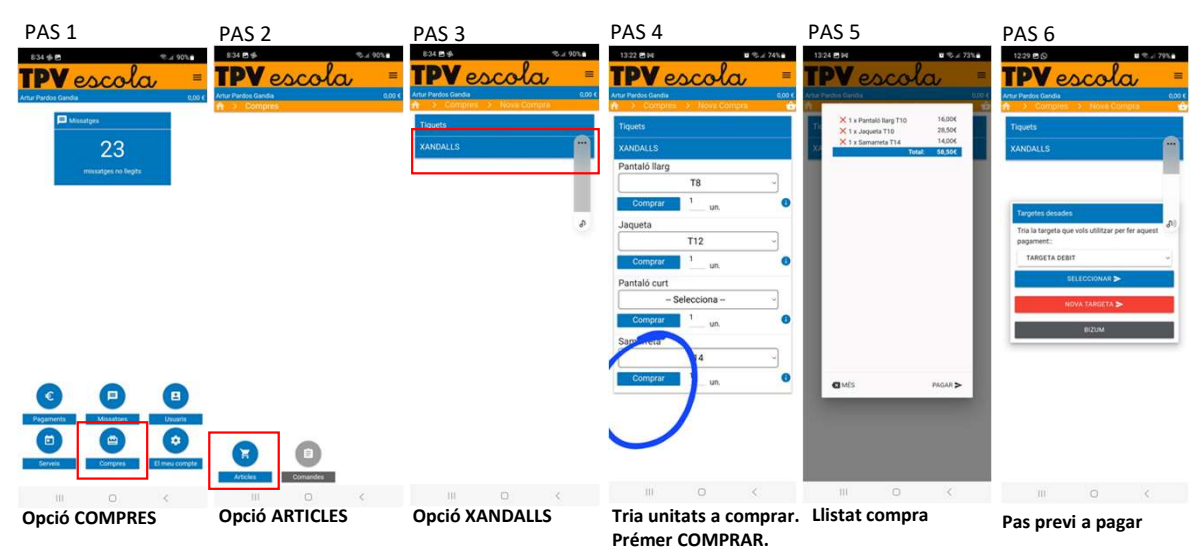

## COM CONFIRMAR QUÈ HAN FET LA COMPRA?

El client ha d'ensenyar la pantalla del mòbil on es confirma que l'operació ha estat autoritzada i que l'import coincideix amb la compra.

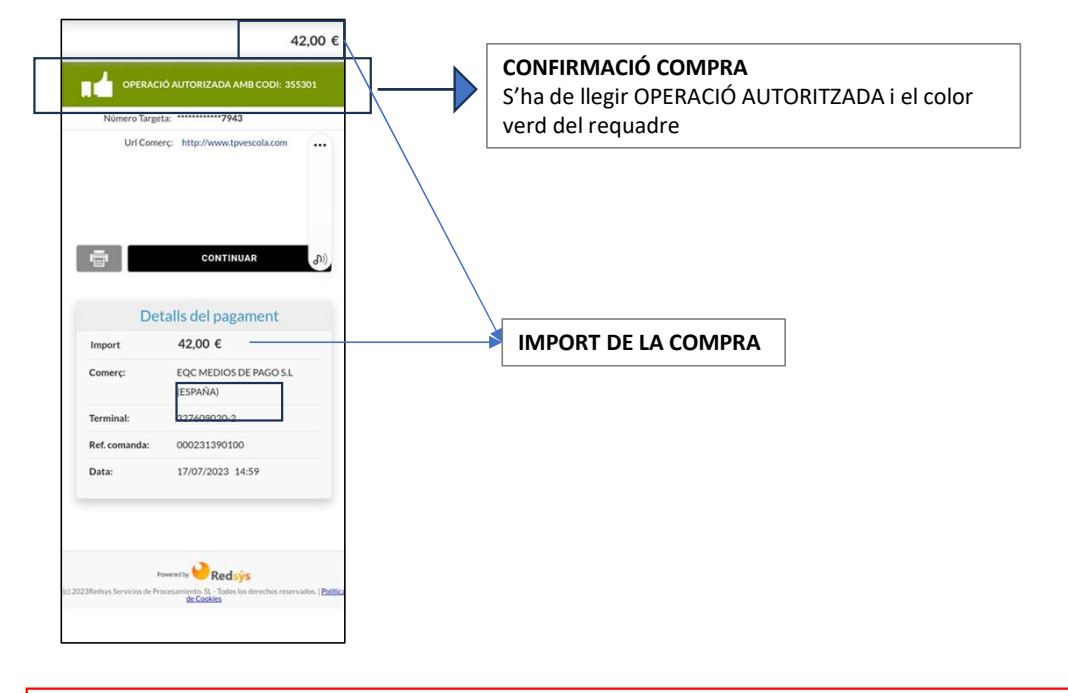

NOTA IMPORTANT: En cas de comprar més d'una unitat, el client ha de primer l'opció COMPRAR de la darrera peça triada.